Keywords: SSD1963, Microchip PIC32, PIC32 Starter Kits, VS1003B audio codec, Microchip PIC32 Plays MP3, WiFi, 4.3" TFT GUI, 5" TFT GUI, 7" TFT GUI

## How to use this demo

## 1. Software required

- MPLAB IDE v8.63
- C32 compiler version 2.00
- Firmware folder date version 2011\_09\_05

## 2. Hardware required

- PIC32-SSD1963 Multimedia Evaluation Kit (MMEVK) R1A (PIC32 starter kit required, sold by Microchip Inc separately) -or-
- PIC32 EVK RD4 with PIC32MX360F512L MCU onboard
- SSD1963 EVK R3B
- Display panel (TY430, TY500, TY600, or TY700 panels from us, with size ranges from 4.3" to 7")

## 3. Procedure

• Prepare the hardware with options as follow. There are several combinations possible.

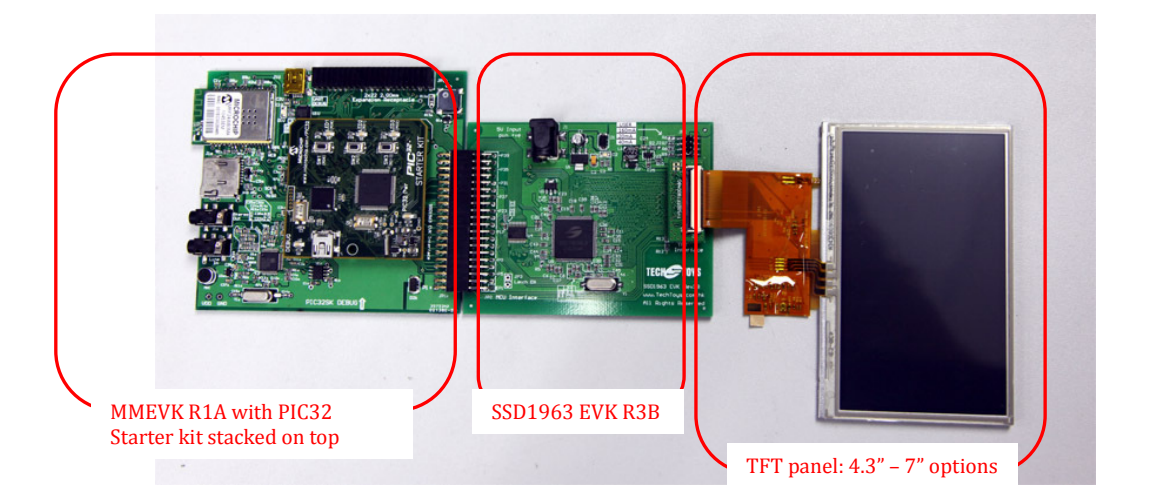

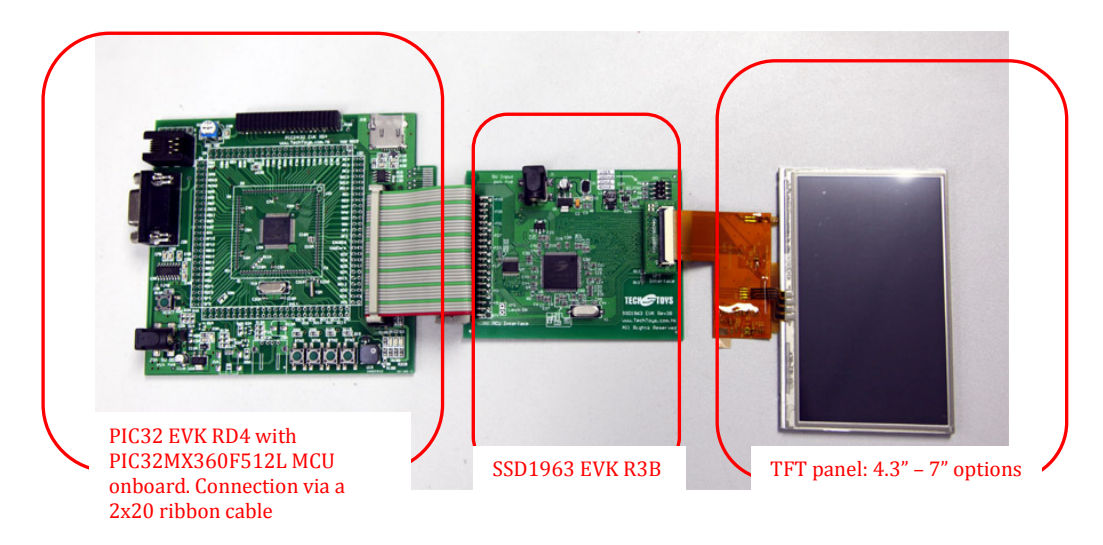

www.TechToys.com.hk TechToys Company All Rights Reserved Keywords: SSD1963, Microchip PIC32, PIC32 Starter Kits, VS1003B audio codec, Microchip PIC32 Plays MP3, WiFi, 4.3" TFT GUI, 5" TFT GUI, 7" TFT GUI

• Select a suitable jumper position for TFT panel's backlight. Please refer to datasheet of individual TFT panel for the current required.

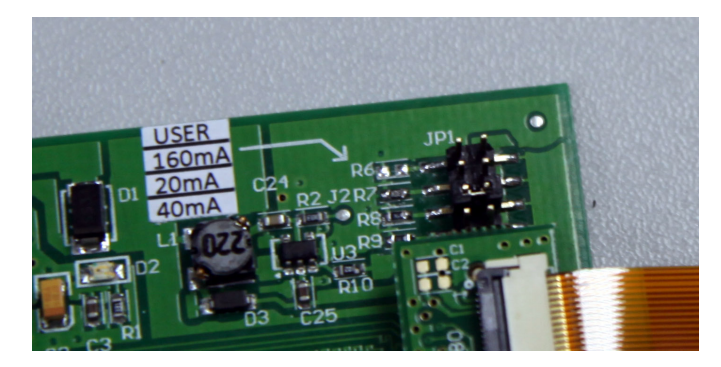

- Finally, apply 5V (1A) to J1 of SSD1963 EVK R3B as power supply. This last step finishes the hardware setup.
- Download from our web page the latest firmware version. At time of writing, the latest version is on 5<sup>th</sup> Sept 2011 (Rev 2011\_09\_05). There are two MCU boards from us but the same firmware folder applies to both development boards. They share the same firmware folder. Unzip the rar file to any location. This rar file contains also the source code for MCHP graphics libraries that are essential for us.

|                                          |        |                                                                                                    | Docume    | nt & So | ftware |
|------------------------------------------|--------|----------------------------------------------------------------------------------------------------|-----------|---------|--------|
| 30.                                      | Doc 01 | Schematic (4 pages)                                                                                                    | 96 KB     | 2       |        |
|                                          | Doc 02 | User's Guide                                                                                                    |           |         | E .    |
|                                          | Doc 03 | Firmware (Rev 2011_09_05)                                                                                                 | 16,257 KB |         | ą      |
|                                          | Doc 04 | Low level driver for SSD1963 controller                                                                                   |           | i D     | H      |
|                                          | Doc 05 | Port to Microchip Graphics Library v3.0.1<br>Primitive Layer Demo                                                         |           |         |        |
|                                          | Doc 06 | Port to Microchip Graphics Library v3.0.1<br>Object Layer Demo                                                            |           |         |        |
|                                          | Doc 07 | Decode and display jpeg/bmp images<br>from SD Card (SSD1963 EVK board req.)<br>(Based on Microchip Graphics Library 2.00) | 2,562 KB  |         | ą      |
| Picture shows the PIC32MX360F512L option | Doc 08 | Display life video from OV9650<br>(Based on Microchip Graphics Library 2.00)                                              | 2,419 KB  | 1       | 9      |

• Launch MPLAB, browse to the root directory of the Primitive Layer demo under ..\Firmware\MCHP\_2011\_07\_14\Graphics\Primitive Layer. The filename that contains "MCHP\_2011\_07\_14" indicates the date version of Microchip Application Libraries. According to your hardware combination select the appropriate project.

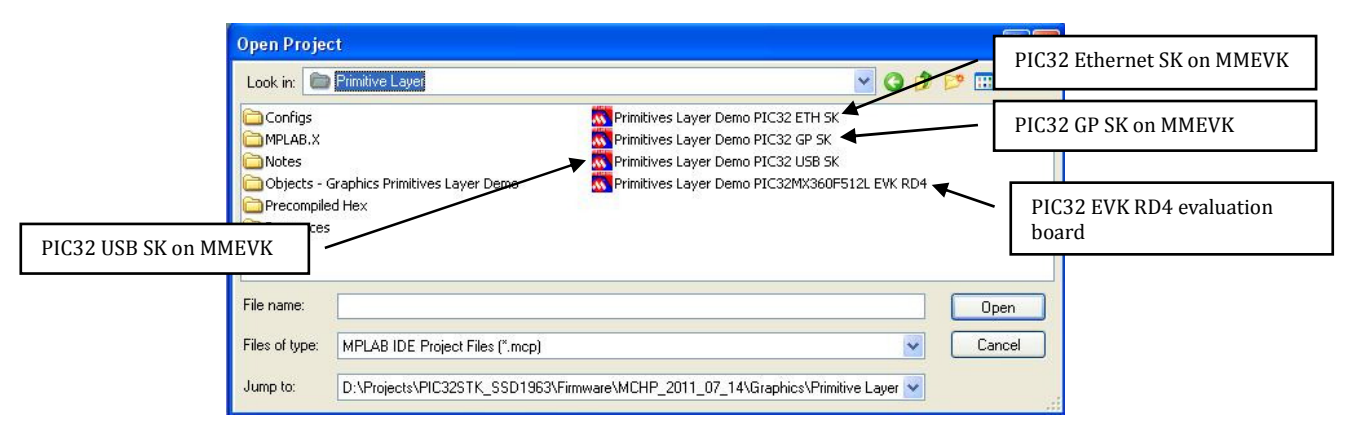

Keywords: SSD1963, Microchip PIC32, PIC32 Starter Kits, VS1003B audio codec, Microchip PIC32 Plays MP3, WiFi, 4.3" TFT GUI, 5" TFT GUI, 7" TFT GUI

• There are only two files to change for a particular hardware setup. They are HardwareProfile.h and selection of the appropriate TFT panels from the corresponding hardware profile. Double click on HardwareProfile.h. Select the right hardware profile as below. *Only one #include "…" is needed.* 

| 🗖 D:\ | \HardwareProfile.h                                  |                                                 |          |  |  |
|-------|-----------------------------------------------------|-------------------------------------------------|----------|--|--|
| 41    | * (INCLUDING NEGLIGENCE                             | ), BREACH OF WARRANTY, OR OTHERWISE.            |          |  |  |
| 42    | *                                                   |                                                 | <u> </u> |  |  |
| 43    | *                                                   |                                                 |          |  |  |
| 44    | * Date                                              | Comment                                         |          |  |  |
| 45    | *                                                   |                                                 |          |  |  |
| 46    | * 10/03/06                                          | Original, copied from Compiler.h                |          |  |  |
| 47    | * 06/25/09                                          | dsPIC & PIC24H support                          |          |  |  |
| 48    | * 09/15/09                                          | Added PIC24FJ256DA210 Development Board Support |          |  |  |
| 49    | * 06/02/11                                          | Added MPLAB X Support                           |          |  |  |
| 50    | · ************************************              | **********************                          |          |  |  |
| 51    |                                                     |                                                 |          |  |  |
| 52    | #if defined (PIC32MX                                | )                                               |          |  |  |
| 53    |                                                     |                                                 |          |  |  |
| 54    | /************                                       | ***************************************         |          |  |  |
| 55    | * Hardware Configuration for                        |                                                 |          |  |  |
| 56    | * PIC32 GP SK stack on TechToy's MMEVK RIA          |                                                 |          |  |  |
| 57    | * Graphics SSD1963 EVK R3B                          |                                                 |          |  |  |
| 58    | * Display 4.3" - 7" TFT                             |                                                 |          |  |  |
| 59    | ************                                        | ***************************************         |          |  |  |
| 60    | //#include "Co                                      | nfigs/HWP_PIC32_GP_SK_ON_MMEVK_16PMP.h"         |          |  |  |
| 61    | //////////////////////////////////////              |                                                 |          |  |  |
| 62    | * Hardware Configuration for                        |                                                 |          |  |  |
| 63    | * PIC32MX360F512L on PIC32_EVK_RD4 evaluation board |                                                 |          |  |  |
| 64    | * Graphics SSD1963 EVK R3B                          |                                                 |          |  |  |
| 65    | * Display 4.3" - 7" TFT                             |                                                 |          |  |  |
| 66    | ***************************************             |                                                 |          |  |  |
| 67    | #include "Conf                                      | igs/HWP_PIC32MX360F512L_EVK_RD4.h"              |          |  |  |
| 68    | #endif                                              |                                                 |          |  |  |
| 69    |                                                     |                                                 |          |  |  |
| 70    |                                                     |                                                 | _        |  |  |
| 71    | L                                                   |                                                 | ×        |  |  |
|       |                                                     |                                                 | >        |  |  |

• Next, select the panel you are using. Open the corresponding hardware profile for your hardware. If it is a MMEVK, select HWP\_PIC32\_GP\_SK\_ON\_MMEVK\_16PMP.h, else, select HWP\_PIC32MX360F512L\_EVK\_RD4.h

Browse the file to the section #define USE\_TYXXXTFTXXXXX as below. Uncomment all other options except the panel you are using.

| /* ************************************                                                                                                    | ***************************************                                                                         |  |  |
|----------------------------------------------------------------------------------------------------|----------------------------------------------------------------------------------------------------|--|--|
| /**************************************                                                                                                    |                                                                                                    |  |  |
| * START OF GRAPHICS RELATED MACROS                                                                                                    |                                                                                                    |  |  |
| ***************************************                                                                                                    | ******                                                                                                    |  |  |
| /* ************************************                                                                                                    | ***************                                                                                                 |  |  |
|                                                                                                    |                                                                                                    |  |  |
| #define PIC32_EVK_RD4                                                                                                    | //Hardware platform                                                                                             |  |  |
|                                                                                                    |                                                                                                    |  |  |
| #define USE_16BIT_PMP                                                                                                    | //USE 16 PMP                                                                                                    |  |  |
| #define PIC32MX360F512L                                                                                                    | //PIC32MX360F512L MCU onboard                                                                                   |  |  |
| <pre>#define USE_DISPLAY_CONTROLLER_SSD1963_R3B</pre>                                                                                                    | //Display controller is Solomon SSD19                                                                           |  |  |
| <pre>#define GFX_DISPLAY_BUFFER_START_ADDRESS 0</pre>                                                                                                    | //To support USE_DOUBLE_BUFFERING in                                                                            |  |  |
|                                                                                                    |                                                                                                    |  |  |
| # 4 - 64 HCE TR 4000TET 4000TO                                                                                                    |                                                                                                    |  |  |
| #define USE_114501F1460272 //1                                                                                                    | FT panel is 4.3" 480x272 display panel                                                                          |  |  |
| //#define USE_114301F14802/2 //1                                                                                                    | FT panel is 4.3" 480x272 display panel                                                                          |  |  |
| #define 05E_17450171480272 //1<br>//#define 05E_17500177500480<br>//#define 05E_174600177800480                                                                                                    | FT panel is 4.3" 480x272 display panel                                                                          |  |  |
| //#define         USE_TY500TFT000400         ///1           //#define         USE_TY500TFT800480                                                                                                    | FT panel is 4.3" 480x272 display panel                                                                          |  |  |
| //#define USE_TY500TFT800480<br>//#define USE_TY500TFT800480<br>//#define USE_TY700TFT800480                                                                                                    | FT panel is 4.3" 480x272 display panel                                                                          |  |  |
| #define USE_TY4301F1480272 //1<br>//#define USE_TY500TFT800480<br>//#define USE_TY700TFT800480<br>#ifdef USE_TY700TFT800480                                                                                                    | FT panel is 4.3" 480x272 display panel                                                                          |  |  |
| #define         USE_TY600TFT800480         //1           //#define         USE_TY600TFT800480         //1           //#define         USE_TY700TFT800480         //1           #ifdef         USE_TY430TFT480272         //1           #define         GFX_DRV_PAGE_COUNT         4 | FT panel is 4.3" 480x272 display panel<br>//480*272*2*4 = 1,044,480 bytes                                       |  |  |
| <pre>#define GFX_DEF_P430F7480272 //1 //#define USE_TY600TFT800480  #//#define USE_TY600TFT800480 #ifdef USE_TY430TFT480272 #define GFX_DEF_PAGE_COUNT 4 #define GFX_DISPLAY_BUFFER_LENGTH GFX_REQ</pre>                                                                            | FT panel is 4.3" 480x272 display panel<br>//480*272*2*4 = 1,044,480 bytes<br>UIRED_DISPLAY_BUFFER_SIZE_IN_BYTES |  |  |
|                                                                                                    | <pre>/* ####################################</pre>                                                              |  |  |

• Finally, *Build All* from *Project* and program the board.